# Vielen Dank, dass Sie sich für unser Gerät entschieden haben!

## Level sensor

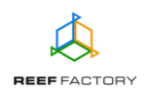

Im Lieferumfang finden Sie folgende Teile: das *Level sensor*-Gerät, Netzteil, Magnet zum Zurücksetzen des Geräts, Kurzanleitung und Montageelemente, mit denen Sie das Gerät am gewünschten Ort montieren können. Die nachfolgenden Schritte werden Ihnen helfen, das Gerät richtig zu konfigurieren.

1. Die Abbildung unten zeigt die korrekt Installation des Geräts.

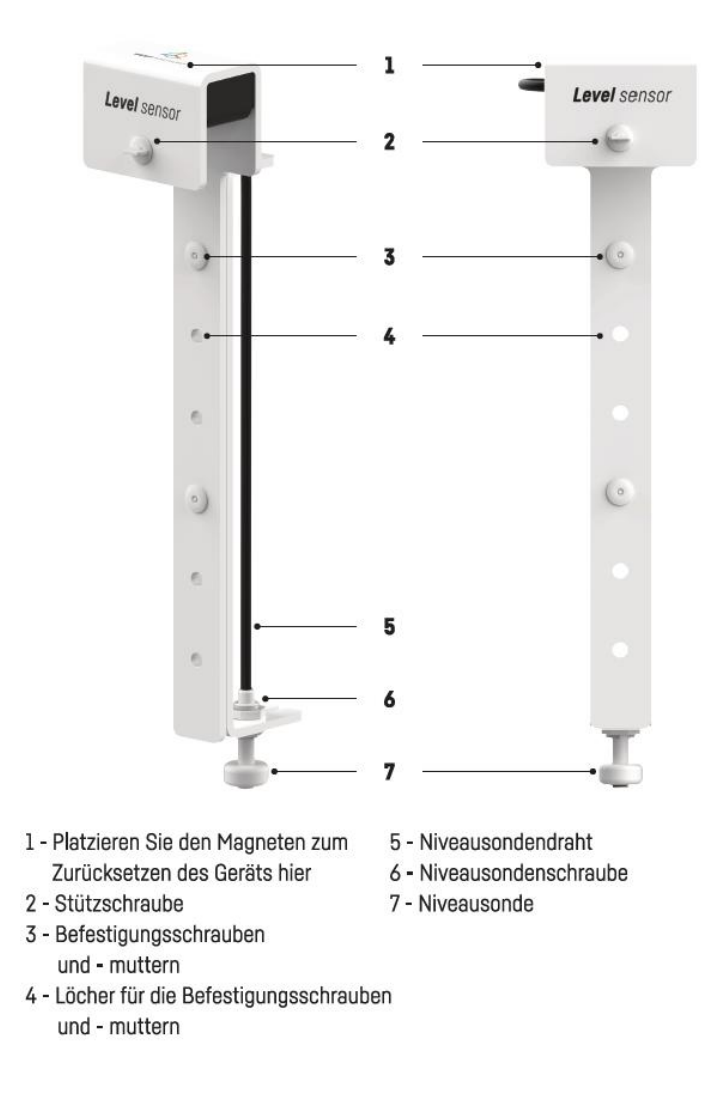

- 2. Verbinden Sie das Gerät mit dem Netzteil. Sobald das Gerät zu arbeiten beginnt, ertönt ein kurzes Signal.

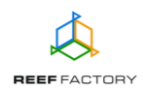

Loggen Sie sich nun mit dem folgenden Passwort ein:

### reeffactory

3. Öffnen Sie bitte auf dem Gerät einen Internetbrowser und geben Sie im Feld "Adresse der Internetseite" Folgendes ein:

www.levelsensor.io

Sollte nach der korrekten Eingabe der Internetseite die nachfolgende Meldung erscheinen, konnte keine Verbindung mit dem Gerät hergestellt werden und die Verbindung mit Ihrem Heimnetzwerk (über Netzwerkkabel oder WLAN) ist weiterhin aktiv.

Diese Domain wird zum Konfigurieren des **Smart Reef** -Geräts verwendet. Wenn dieser Text angezeigt wird, bedeutet dies, dass Sie nicht ordnungsgemäß am Wi-Fi-Gerät angemeldet sind.

Stellen Sie eine Verbindung zum Wi-Fi her Nur für WLAN-Geräte (WLAN-Passwort ist reeffactory) und aktualisieren Sie diese Seite.

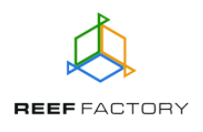

Versuchen Sie erneut, das Gerät zu verbinden, indem Sie die oben beschriebenen Schritte wiederholen.

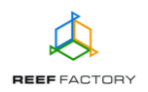

#### Konfiguration des Geräts in fünf einfachen Schritten.

**Schritt eins** - Wählen Sie die Sprache aus, die Sie bei der Bedienung des Geräts verwenden möchten.

| Willkommen!                                                                                                    |  |  |
|----------------------------------------------------------------------------------------------------|--|--|
| Vielen Dank für den Kauf unseres Geräts!<br>In den nächsten Schritten konfigurieren Sie es und<br>stellen eine Verbindung zum <i>Smart Reef.</i><br>Bitte wählen Sie eine Sprache aus und klicken Sie auf<br>Weiter.<br>Englisch<br>Deutsch<br>Polnisch |  |  |
| SCHRITT 1/5 WEITER                                                                                                    |  |  |

Schritt zwei - Konfigurieren Sie die Parameter des Geräts, d. h., geben Sie bitte an, ob:

- das Gerät einen zu hohen oder zu niedrigen Flüssigkeitsstand erkennen soll

- das Gerät ein Warnsignal ausgeben soll, wenn der Flüssigkeitsstand zu hoch oder zu niedrig ist

Der Flüssigkeitsstand wird durch eine Niveausonde gemessen. Abhängig von Ihren Einstellungen wird das Gerät Sie darüber informieren, wenn der Flüssigkeitsstand in Ihrem Aquarium zu hoch oder zu niedrig ist. Um einen falschen Alarm durch vorübergehende Pegelschwankungen zu vermeiden, schickt das Gerät die Warnung mit einer Verzögerung und misst in der Zwischenzeit den Flüssigkeitsstand mehrfach neu.

Zeit zeigt das Gerät 15 Sekunden lang den Status "zwischen" an. *Level sensor* informiert Sie durch einen Alarmton, wenn der Flüssigkeitsstand nicht korrekt ist (zu hoch oder zu niedrig). Wenn Sie das Gerät mit dem *Smart Reef*-System verbinden, erhalten Sie zusätzlich automatische Benachrichtigungen per E-Mail oder SMS an die von Ihnen angegebene E-Mail-Adresse oder Rufnummer.

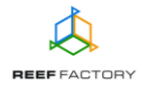

| Gerätkonfiguration |                      |        |  |
|--------------------|----------------------|--------|--|
| A                  | larm bei flüssigkeit |        |  |
| O Unten            | ann bornaooignoire   | Oben 🔿 |  |
|                    | Tonalarm ist         |        |  |
| 🔘 Auf              |                      | Aus 🔿  |  |
|                    |                      |        |  |
| ZURÜCK             | SCHRITT 2/5          | WEITER |  |

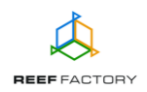

**Schritt drei** - Verbinden Sie das Gerät mit Ihrem Heim-WLAN. Wenn das Netzwerk abgesichert ist, geben Sie bitte das Passwort ein, mit dem das Netzwerk vor unberechtigtem Zugriff geschützt wird.

|      | Verbing         | den Sie sich  | mit Wi-Fi    |
|------|-----------------|---------------|--------------|
| . ÷  | I PLAY INTERNET | r 4G LTE-B318 |              |
|      |                 |               |              |
|      |                 |               | ERNEUERN     |
| ZURI | ÜCK             | SCHRITT 3/5   | ÜBERSPRINGEN |

Wenn das Gerät sich nicht gleich mit Ihrem Heim-WLAN verbindet, wiederholen Sie bitte die vorherigen Schritte. Ein erfolgreicher Verbindungsaufbau kann von Ihrem Netzwerkgerät und dessen Hersteller abhängen. Die Signalstärke Ihres Netzwerks sollte möglichst hoch sein. Beachten Sie, dass das Gerät, mit dem sich *Level sensor* verbindet, einen Internetzugang benötigt, um mit dem *Smart Reef*-System kommunizieren zu können.

Wenn *Level sensor* erfolgreich eine Verbindung zum WLAN-Netzwerk hergestellt hat, erscheint in der linken oberen Ecke des Displays die zugeordnete IP-Adresse. In diesem Fall waren die ersten Schritte der Konfiguration erfolgreich.

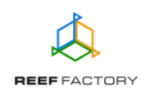

| Verbunden mit Wi-Fi bei IP: 192363223 | ×                             | Verbin       | den Sie sich  | mit Wi-Fi |   |
|---------------------------------------|-------------------------------|--------------|---------------|-----------|---|
|                                       | <ul><li>✓</li><li>.</li></ul> | .il Wikand20 | T 4G LTE-B318 | TRENNEN   | ^ |
|                                       |                               |              |               | ERNEUERN  | × |
|                                       | ZUR                           | ÜCK          | SCHRITT 3/5   | WEITER    |   |

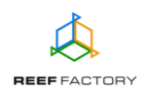

**Schritt vier** - Erstellen Sie ein kostenloses *Smart Reef*-Konto, indem Sie auf "Kostenloses Konto erstellen" klicken. Bitte beachten Sie, dass Sie zur Erstellung eines kostenlosen Kontos eine Verbindung zum WLAN-Netzwerk und nicht zum Gerät herstellen müssen.

#### Das Passwort für das Konto sollte möglichst komplex und sicher sein.

Über dieses Konto können Sie das Gerät fernsteuern, den Flüssigkeitsstand überwachen und Zugang zu zusätzlichen Funktionen erhalten. Wenn Sie bereits ein *Smart Reef*-Konto haben, geben Sie bitte Ihre Anmeldedaten ein, um weitere Geräte hinzuzufügen. Wenn Sie das Gerät nicht fernsteuern möchten, können Sie diesen Schritt überspringen. Allerdings stehen Ihnen in dem Fall auch viele weitere Vorteile nicht zur Verfügung, wie zum Beispiel der Zugang zu Geräteaktualisierungen.

| Lo       | oggen Sie sich bei <i>Smart re</i> | <i>eef</i> ein      |
|----------|------------------------------------|---------------------|
| E-mail   |                                    |                     |
| Passwort |                                    |                     |
|          |                                    | Passwort vergessen? |
|          |                                    |                     |
|          |                                    |                     |
|          | Neuen Smart reef                   |                     |
| Ric      | hten Sie ein kostenloses Ka        | onto ein            |
|          |                                    |                     |
|          |                                    | ÜRERORRUNO          |

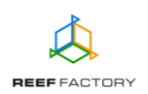

**Schritt fünf** - Herzlichen Glückwunsch, Sie haben die Konfiguration Ihres *Level sensor* erfolgreich durchgeführt.

|                                                                  | Vielen Dank!                                                                                                    |                                                                    |  |  |
|------------------------------------------------------------------|----------------------------------------------------------------------------------------------------|--------------------------------------------------------------------|--|--|
| Glückwunsch<br>Wenn Sie<br>verbunden<br>WLAN-Heimi<br>Smart Reef | n, Sie haben gerade Ihr Gerät ei<br>Ihr Gerät mit Ihrem Smart Ree<br>haben, ändern Sie das Netzwi<br>netzwerk. Melden Sie sich dan<br>-Konto an und verwenden Sie o | ingerichtet!<br>f-Konto<br>erk in Ihr<br>n bei Ihrem<br>das Gerät. |  |  |
| ZURÜCK                                                           | SCHRITT 5/5                                                                                                    | FERTIG                                                             |  |  |

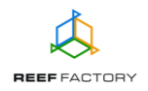

4. Nach dem Abschluss der Konfiguration (Bestätigung mit der Taste "ENDE") erscheint der aktuelle Status des Geräts auf dem Display.

|         | AKTUELLES NIVEAU<br>Unten |        |
|---------|---------------------------|--------|
| O Unten | Alarm bei flüssigkeit     | Oben 🔵 |
| Auf     | Tonalarm ist              | Aus    |

5. Über das Symbol in der oberen rechten Ecke des Displays können Sie das Menü öffnen und Änderungen vornehmen oder das Gerät erneut konfigurieren. Hier finden Sie auch zusätzliche Funktionen, wie die Verwaltung von WLAN-Netzwerken, das Netzwerk-Passwort zum Schutz Ihres Geräts vor nicht autorisiertem Zugriff durch Dritte, die Verwaltung Ihres Smart Reef-Kontos, die Sprachauswahl und die Option, das Gerät auf die Werkseinstellungen zurückzusetzen. Zusätzlich zeigen die Symbole den aktuellen Verbindungsstatus mit Ihrem WLAN-Netzwerk und dem Smart Reef-System an.

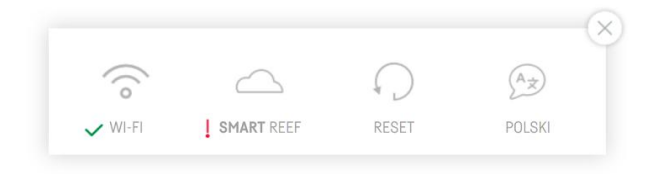

Das ✓- Symbol zeigt an, dass eine Verbindung besteht. Das - Symbol zeigt an, dass keine Verbindung besteht.

6. Nun müssen Sie Ihren *Level sensor* so montieren, dass das Gerät den Flüssigkeitsstand in Ihrem Becken korrekt ermitteln kann. Drehen Sie vorsichtig die Stützschraube fest. Drehen Sie bitte nicht zu kräftig, da die Elemente des Geräts aus Plastik bestehen und daher aus fertigungsbedingten Gründen ihr Widerstand gegen mechanische Krafteinwirkungen begrenzt ist.

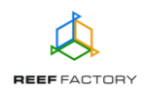

Denken Sie bitte daran, dass das Gerät nicht komplett wasserdicht ist und auf keinen Fall tiefer als bis zu der blauen Linie im Wasser liegen darf! Andernfalls kann es zu irreparablen Defekten kommen.

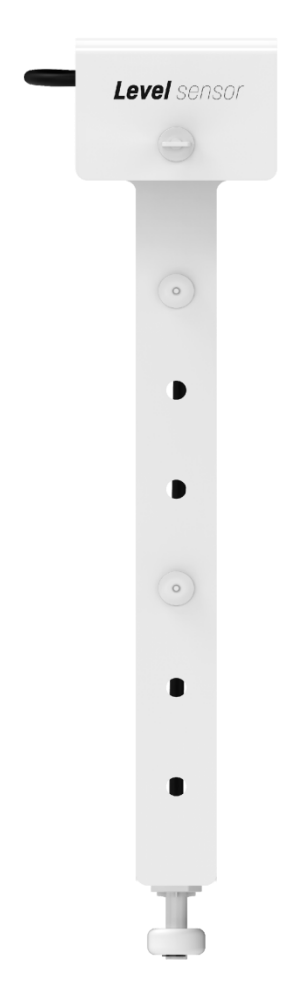

#### 7. Zurücksetzen des Geräts

Wenn Ihr Gerät nicht richtig funktioniert, Sie es erneut konfigurieren möchten oder die Verbindung mit dem Gerät trotz wiederholter Versuche nicht hergestellt werden kann, können Sie es auf die Werkseinstellungen zurücksetzen, indem Sie den Magneten (im Lieferumfang enthalten) an den oberen Teil des Gehäuses anlegen (oberhalb des *Level sensor*-Schriftzugs).

Hinweis: Schieben Sie den Magneten von links nach rechts entlang der Geräteseite, damit das Gerät ihn erkennt. Das Gerät wird den Start des Zurücksetzens durch drei Tonsignale und ein kurzes, ein Signal melden.

8. Stellen Sie über einen Computer oder ein Mobilgerät eine Verbindung mit Ihrem Heimnetzwerk her. Öffnen Sie dann die Seite <u>www.reeffactory.com</u> und melden Sie sich an Ihrem *Smart Reef*-Konto an. Überprüfen Sie, ob das Gerät ordnungsgemäß zur Liste Ihrer Geräte hinzugefügt wurde. Sie können den Namen des Geräts ändern und es einem Aquarium zuweisen. In der rechten unteren Ecke des Displays werden die Seriennummer

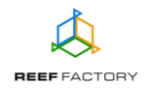

Ihres Geräts sowie die Softwareversion angezeigt. Da unsere Geräte in die Kategorie SMART fallen und von uns regelmäßig weiterentwickelt werden, erhalten Sie gelegentlich Benachrichtigungen über Softwareaktualisierungen, die die Funktion Ihres Geräts weiter verbessern.

9. Über das Symbol in der oberen rechten Ecke des Displays können Sie die Sprache ändern, vom Gerät registrierte Benachrichtigungen einsehen, Kontakt mit uns aufnehmen oder auf viele weitere interessante Funktionen des Geräts zugreifen.

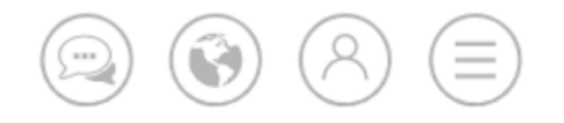

8. Zusätzliche und aktuelle Informationen über das Gerät, seine Bedienung und die Konfiguration entnehmen Sie bitte dem Abschnitt des Produktes auf unserer Internetseite <u>www.reeffactory.com</u>.

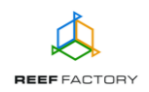